# 新着情報プラグインにブログを表示させるには

2024/3/27

ブログを作成して「まちのお知らせ」を発信するように設定できたら、今度はそれ をトップページなどに「新着」プラグインを置いてそこに自動的に表示できるよう にしましょう。

1. ログインしていることを確認しましょう

| 固定記事|| 🔗 🗛 💙 🌣

| <b>ホーム</b> | ようごそ        |         |
|------------|-------------|---------|
| わがまちについて 🕇 | わがまちのホームページ | ログインの確認 |
| 地図 +       | -೧.ತಿ.ಎ     | ははここから  |
| まちのお知らせ    |             |         |
|            |             |         |
| 管理機能▼      | システム管理者▼    |         |

ログインしていると、画面左上の ① がアカウント名に変わっています。 また、アカウント名の左に「管理機能 ▼」が表示されています。

ここが変わっていない、また、「管理機能 ▼」が表示されていない場合は、「ログ インするには」のマニュアルを参照して、ログインしましょう。 ※すでに新着情報のプラグインがある場合は、6ページ(「3. 新着情報を設定し ます」)から 2. 新着情報を追加します

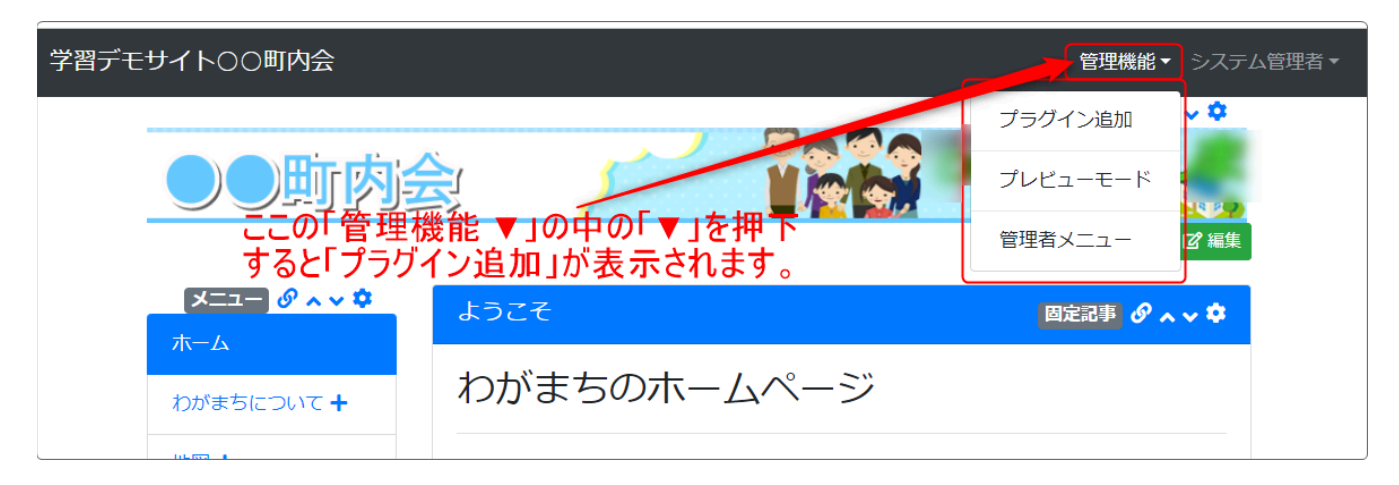

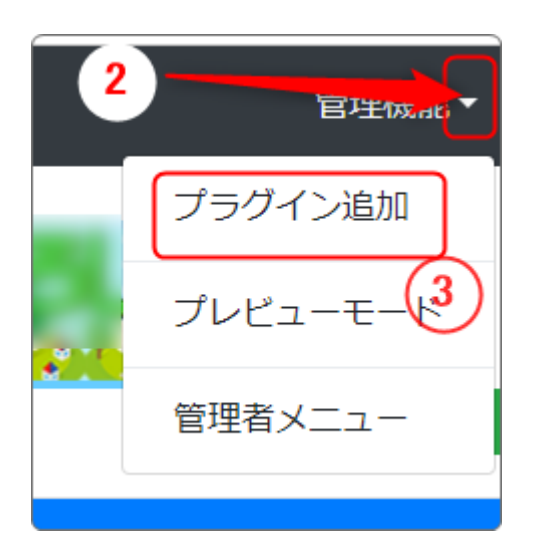

「管理機能」の隣にある ②「▼」を押下する と、③の「プラグイン追加」、「プレビューモー ド」、「管理者メニュー」などが出てきます。

③の「プラグイン追加」を押下します。

「プラグイン追加」の窓が開きます。

| プラグイン追加 |                                             | ×              |
|---------|---------------------------------------------|----------------|
| 左に追加・   | ヘッダーに追加 、<br>メインに追加 、<br>フッターに追加 、<br>ここを押下 |                |
| ~++     | ×閉じ                                         | <sup>,</sup> る |

「メインに追加」の隣にある④「、」を押下します。

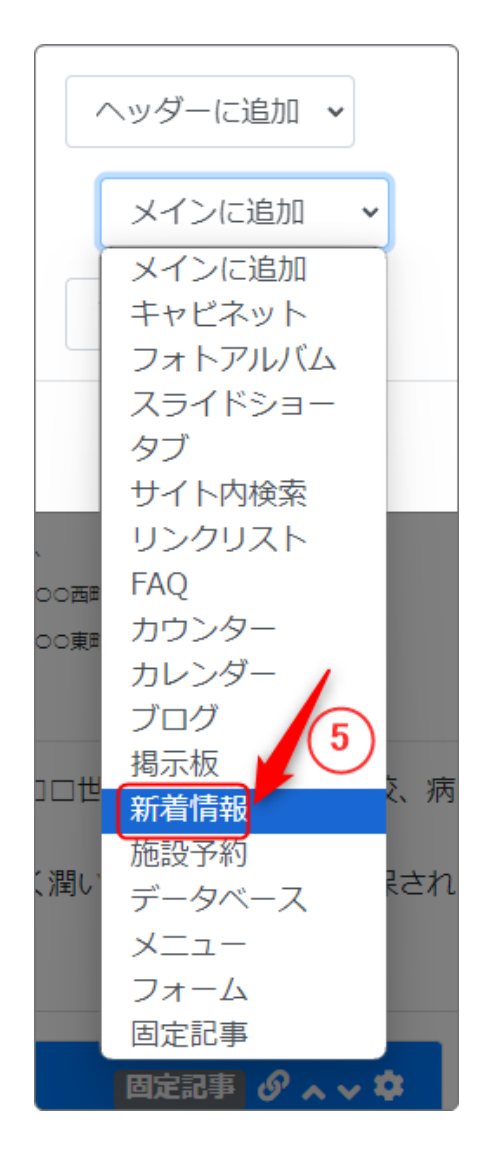

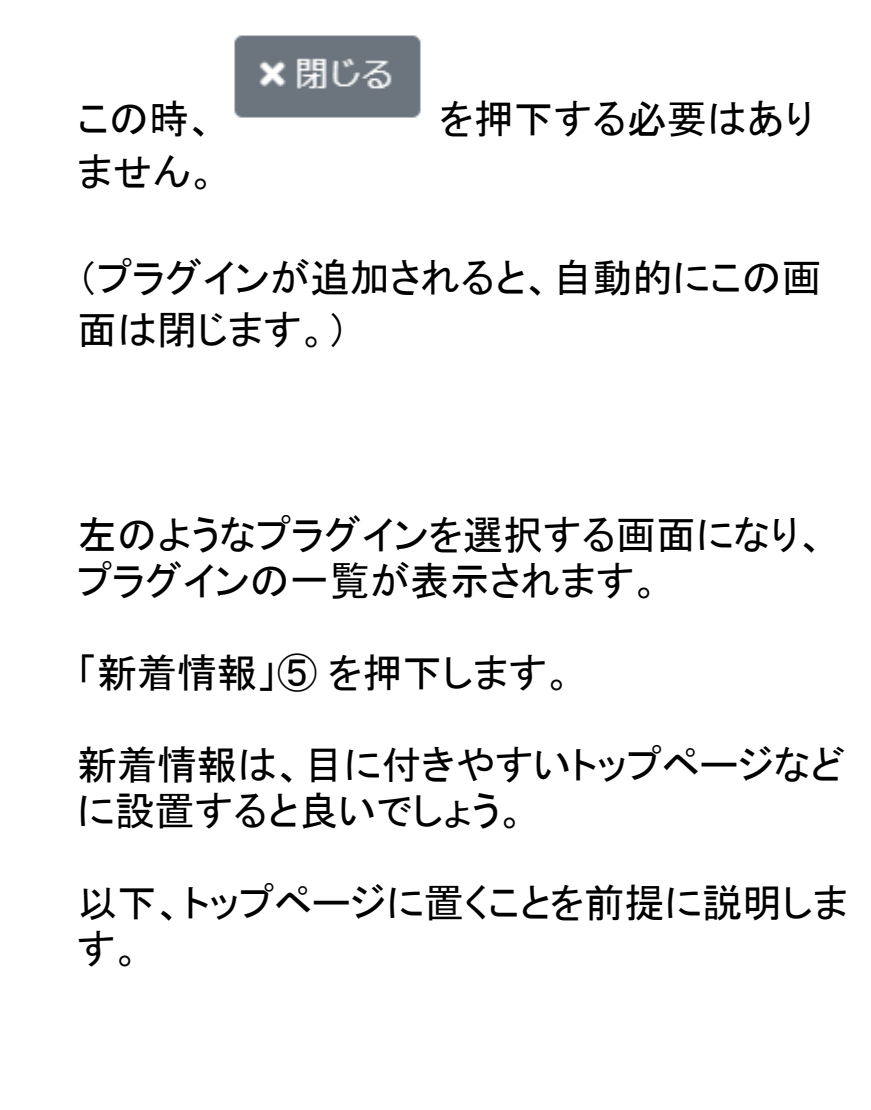

# 画面中央の一番広いエリアの一番上に新しく追加した新着情報が追加されました。

※このサイトでは、「ようこそ」の上になります。

| サイト〇〇町内会                   | 管理機能▼                                                         |
|----------------------------|---------------------------------------------------------------|
|                            |                                                               |
| <b>メニュー ♂ ∧ ∨ ≎</b><br>ホーム | [無題] 新宿情報 Ø • •                                               |
| わがまちについて <b>+</b>          | フレームの設定画面から、使用する新着情報を選択するか、作成してください。                          |
| 地図 +                       |                                                               |
| まちのお知らせ                    | ようこそ 回定記事 🖉 🗛 🗸                                               |
| まちのカレンダー                   |                                                               |
| まちのアルバム                    | わかまらのホームペーシ                                                   |
| 緊急のお知らせ                    | ○○達台町内会は、<br>○○西町一丁目~○○○西町六丁目                                 |
| からのお知らせ                    |                                                               |
| 区役所からのお知らせ                 |                                                               |
| リンク集                       | 町内の世帯数は約□□□世帯で、小字夜・中字校、病院、スーパーなど日常生活には事欠かないだけの施設<br>がそろっています。 |
| 一般会員ホーム 🕇                  | その一方で、緑も多く潤いのある生活空間が確保されています!                                 |
| 登録責任者ホーム                   |                                                               |

中央の一番大きなエリアの一番上にこのような新しい新着情報が追加されました。

普通「ようこそ」のような挨拶文はページの一番大きな部分(メインエリア)の一 番上に設置されます。

新着情報は、挨拶文の下に移動させましょう。

フレームの移動は、 ^ \* これを使います。

| [無題] | 新着情報                                 | Ø~~> |
|------|--------------------------------------|------|
|      | フレームの設定画面から、使用する新着情報を選択するか、作成してください。 |      |
|      |                                      |      |

## 移動できました。

| <b>*</b> [ | ☑ 編集 ようこそ 固定記事 𝔄 へ ∨ ✿                                                                         |
|------------|------------------------------------------------------------------------------------------------|
|            | わがまちのホームページ                                                                                    |
|            | ○○連合町内会は、         ○○西町一丁目~○○西町六丁目         ○○東町一丁目~○○東町四丁目         ○○町です。                       |
|            | 町内の世帯数は約□□□世帯で、小学校・中学校、病院、スーパーなど日常生活には事欠かないだけの施設<br>がそろっています。<br>その一方で、緑も多く潤いのある生活空間が確保されています! |
|            | [無題] 新着情報 🔗 🗛 🗸 🌣                                                                              |
|            | フレームの設定画面から、使用する新着情報を選択するか、作成してください。                                                           |

## 3. 新着情報を設定します

まずは新着情報のプラグインのフレーム設定を変えましょう。[無題]から例えば 「まちの新着情報」、タイトルバーの色もグレーから青になど。

# ° を押下します。

| [無題] | 新着情報                                 | Ø ~ ~ 🕫 |
|------|--------------------------------------|---------|
|      | フレームの設定画面から、使用する新着情報を選択するか、作成してください。 |         |
|      |                                      | 22      |

#### 設定画面が開きます。

| [無题 | 題]                         | 新着情報 🥑 🔨 | • • |
|-----|----------------------------|----------|-----|
| 設定  | 設定変更新規作成表示設定選択フレーム編集フレーム削除 |          |     |
| デザ  | イン設定                       |          |     |
|     | フレームタイトル                   | まちの新着情報  |     |
| (2) | フレームデザイン                   | Primary  | ~   |
|     | フレーム幅                      | 100%     | ~   |
|     | テンプレート                     | default  | ~   |

 ①「フレーム編集」のタブが開いているのを確認しましょう。
 ② フレームタイトルに「まちの新着情報」、フレームデザインは 「Primary」(青)に変更します。

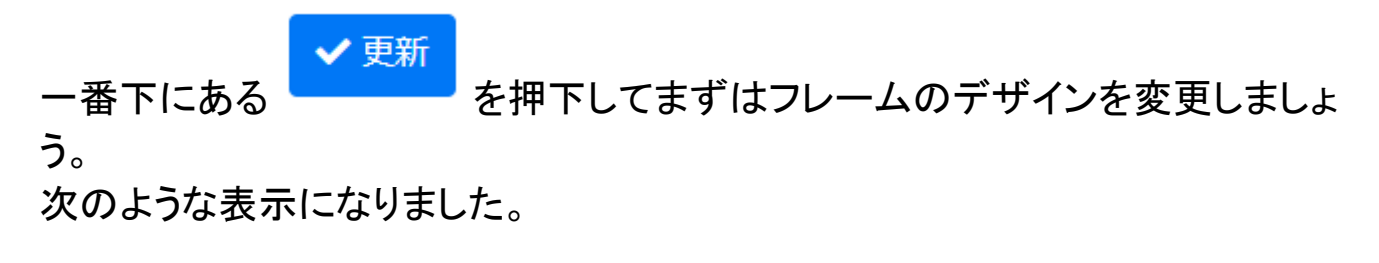

| まちの新着情報                          | 新着情報 🥜 🗛 🗸 🌣 |
|----------------------------------|--------------|
| フレームの設定画面から、使用する新着情報を選択するか、作成してく | ださい。         |
|                                  |              |

今度は、新着情報の設定をします。

# 再度 😳 を押下して、設定画面を開きます。

| まちの新着情報     |                    | 新着情報 🥝 🗸 🗸 💠 |
|-------------|--------------------|--------------|
| 設定変更新規作成表示  | 設定選択 フレーム編集 フレーム削除 |              |
| デザイン設定      | このタブを押下します         |              |
| フレームタイトル    | まちの新着情報            |              |
| フレームデザイン    | Primary            | ~            |
| , <u>+=</u> | · · · · · ·        |              |

まず、新しい新着情報設定を作成します。

| まちの新着情報 新着情報 ダ へ マ 尊                                                                                                    |  |  |  |
|----------------------------------------------------------------------------------------------------|--|--|--|
| 設定変更 新規作成 表示設定 選択 フレーム編集 フレーム削除                                                                                                    |  |  |  |
| ● 新しい新着情報設定を登録します。                                                                                                    |  |  |  |
| 新着情報名 🚳 まちのお知らせ 新着情報の名前<br>(フレームタイトルとは違います)                                                                                                    |  |  |  |
| 新着の取得方式・表示件数                                                                                                    |  |  |  |
| 取得方式 💿 件数で表示する。 🔘 日数で表示する。                                                                                                    |  |  |  |
| ままのように取得するか設定します。     ままのように取得するか設定します。     ままのように取得するか設定します。     ままのように取得するか設定します。     ままのように取得するか設定します。     ままのように取得するか設定します。     ままのように取得するか設定します。     ままのように取得するか設定します。     ままのように取得するか設定します。     ままのように取得するか設定します。     ままのように取得するか設定します。     ままのように取得するか設定します。     ままのように取得するか設定します。     ままのように取得するか設定します。     ままのように取得するか     ままのように取得するか     ままのように取得するか     ままのように取得するか     ままのように取得するか     ままのように取得するか     ままのように取得するか     ままのように取得するか     ままのようにのように取得するか     ままのようにのように取得するか     ままのようにのようにのようにのようにのようにのようにのようにのようにのようにのように                                                                                                    |  |  |  |
| 表示日数 件数なら、最新から「表示件数」で指定した件数を、日数                                                                                                    |  |  |  |
| Image: Signature Signature Sig |  |  |  |
| RSS <b>o</b> 表示しない 〇 表示 新着に表示します。                                                                                                    |  |  |  |
| その他情報の表示                                                                                                    |  |  |  |
| 登録者の表示 💿 表示しない 🔘 表示する                                                                                                    |  |  |  |
| 登録日時の表示 💿 表示しない 🔘 表示する                                                                                                    |  |  |  |
| 重要記事の扱い                                                                                                    |  |  |  |
| 重要記事の扱い 💿 区別しない 🔿 上に表示する 🔿 重要記事のみ表示する                                                                                                    |  |  |  |
| ○ 車要記事を表示しない                                                                                                    |  |  |  |
| 「もっと見る機能」                                                                                                    |  |  |  |
| ボタンの表示 ○ 表示しない ○ 表示する 「ブログ」に ✓ を入れます。                                                                                                    |  |  |  |
| 表示対象プラグイン・フレーム                                                                                                    |  |  |  |
| 対象ブラグイン 💩 🔽 ブログ 🗌 掲示板 🗌 データベース                                                                                                    |  |  |  |
| フレームの選択 ● 全て表示する ○ 選択したものだけ表示する 設定が完了した<br>・ キャンセル ・ 登録 す。                                                                                                    |  |  |  |

正常に登録されると、この薄いグリーンの枠が表示されます。

| まちの新着情報                           | 新着情報 🔗 🗛 🗸 🌣 |
|-----------------------------------|--------------|
| 設定変更 新規作成 表示設定 選択 フレーム編集 フレーム削除   |              |
| ● 新着情報設定を追加しました。                  |              |
| ● 新着情報設定を変更します。                   |              |
| 新着情報名 💩 まちのお知らせ                   |              |
| 新着の取得方式・表示件数                      |              |
| 取得万式 <b>○</b> 仟数で表示する。 ○ 日数で表示する。 |              |

# 4. ブログが表示されているか確認してみましょう

サイトに戻るには、この画面の

| まちの新着情報  | 新着情報 🔗 🗛 🗸 🌣 |
|----------|--------------|
| こむねっとてすと |              |
| こむねっとてすと |              |
|          |              |

ブログが表示されました。このブログはリンクになっていますので、記事を押下 するとそのブログが表示されます。

# 新着に投稿者や投稿日時を表示するには

新着に投稿者名や投稿日時を表示させるには、3.の設定画面で、「登録者の 表示」と「登録日時の表示」をそれぞれ「表示する」にします。

| まちの新着情報 <b>ジェッ</b>              |            |                                                                         |   |  |  |
|---------------------------------|------------|-------------------------------------------------------------------------|---|--|--|
| 設定変更、発現作成、表示設定、選択、フレーム編集、フレーム削除 |            |                                                                         |   |  |  |
| 設定の変更はここをまず                     |            |                                                                         |   |  |  |
| ●新着情報設定を変更します。 押下します            |            |                                                                         |   |  |  |
|                                 | 新着情報名 💩    | まちのお知らせ                                                                 |   |  |  |
| 〔新着の〕                           | 取得方式・表示件数  |                                                                         |   |  |  |
|                                 | 取得方式       | ○件数で表示する。 ○ 日数で表示する。                                                    |   |  |  |
|                                 | 表示件数       | 5                                                                       |   |  |  |
|                                 | 表示日数       | 0                                                                       |   |  |  |
| RSS                             |            |                                                                         |   |  |  |
|                                 | RSS        | ● 表示しない ○ 表示する                                                          |   |  |  |
| その他情報の表示                        |            |                                                                         |   |  |  |
|                                 | 登録者の表示     | ○ 表示しない • 表示する                                                          |   |  |  |
|                                 | 登録日時の表示    | ○ 表示しない • 表示する                                                          |   |  |  |
| 〔重要記                            | 事の扱い       |                                                                         |   |  |  |
|                                 | 重要記事の扱い    | <ul> <li>○ 区別しない ○ 上に表示する ○ 重要記事のみ表示する</li> <li>○ 重要記事を表示しない</li> </ul> |   |  |  |
| (もっと                            | 見る機能       |                                                                         |   |  |  |
|                                 | ボタンの表示     |                                                                         |   |  |  |
| 表示对                             | 象プラグイン・フレー | ▲ を押下します                                                                |   |  |  |
| 対象                              | プラグイン 🚳    | マ ブログ □ 掲示板 □ データベース                                                    |   |  |  |
|                                 | フレームの選択    | ● 全て表示する ○ 選択したものだけ表すする                                                 |   |  |  |
|                                 |            | ×キャンセル · 変更                                                             | ŧ |  |  |

一度設定したものを再度変更する場合は、「設定変更」のタブを押下します。

| まちの新着情報               | 新着情報 🥑 🔨 🗸 🌣 |
|-----------------------|--------------|
| 2017/09/05            |              |
| こむねっとてすと              |              |
| システム管理者<br>2017/09/05 |              |
| こむねっとてすと              |              |
| システム管理者               |              |

#### このように登録日時と登録者が表示されました。

# 5. 新着情報の表示スタイル変更

### デフォルトでは新着情報の日付とタイトルが複数行に別れています。 これを一列表示に変更して、スッキリと表示させることも可能です。

| 新着情報                                            | 新着情報 🔗 🔨 🌣   |
|-------------------------------------------------|--------------|
| <b>2024/09/15</b><br>4件目のテスト<br>システム管理者         |              |
| <b>2024/07/26</b><br>今年度の町内掃除のお知らせです<br>システム管理者 |              |
|                                                 |              |
| 新着情報                                            | 新着情報 🔗 🗛 💙 🌣 |
| 2024/09/15 4件目のテスト                              | システム管理者      |
| 2024/07/26 今年度の町内掃除のお知らせです                      | システム管理者      |

## 設定変更は、歯車マーク⇒フレーム編集のテンプレート項目を「default」から「 onerow」に変更し、「更新」を押下します。

| 新着情報 ガネット                    |                                             |  |  |  |  |
|------------------------------|---------------------------------------------|--|--|--|--|
| 設定変更新規作成表示設定選択 フレーム編集 フレーム削除 |                                             |  |  |  |  |
| デザイン設定                       |                                             |  |  |  |  |
| フレームタイトル                     | 新着情報                                        |  |  |  |  |
| フレームデザイン                     | None ~                                      |  |  |  |  |
| フレーム幅                        | 100% ~                                      |  |  |  |  |
| テンプレート                       | onerow ~                                    |  |  |  |  |
| class名                       | card_03<br>card_04<br>card_04 top thumbnail |  |  |  |  |
| body class名                  | default<br>onerow                           |  |  |  |  |